## Lesson 2 エクスプローラのショートカットをタスクバーに配置する方法

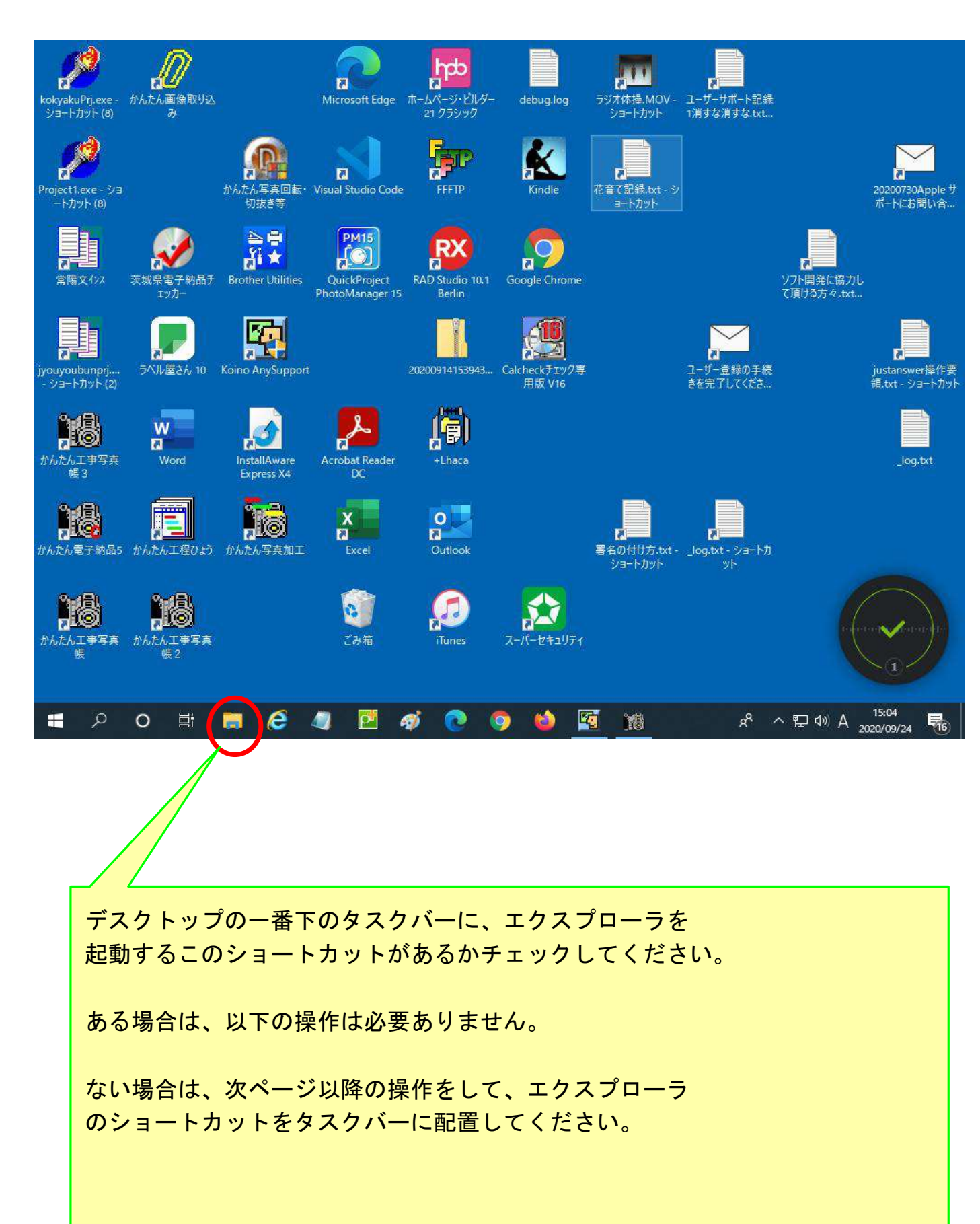

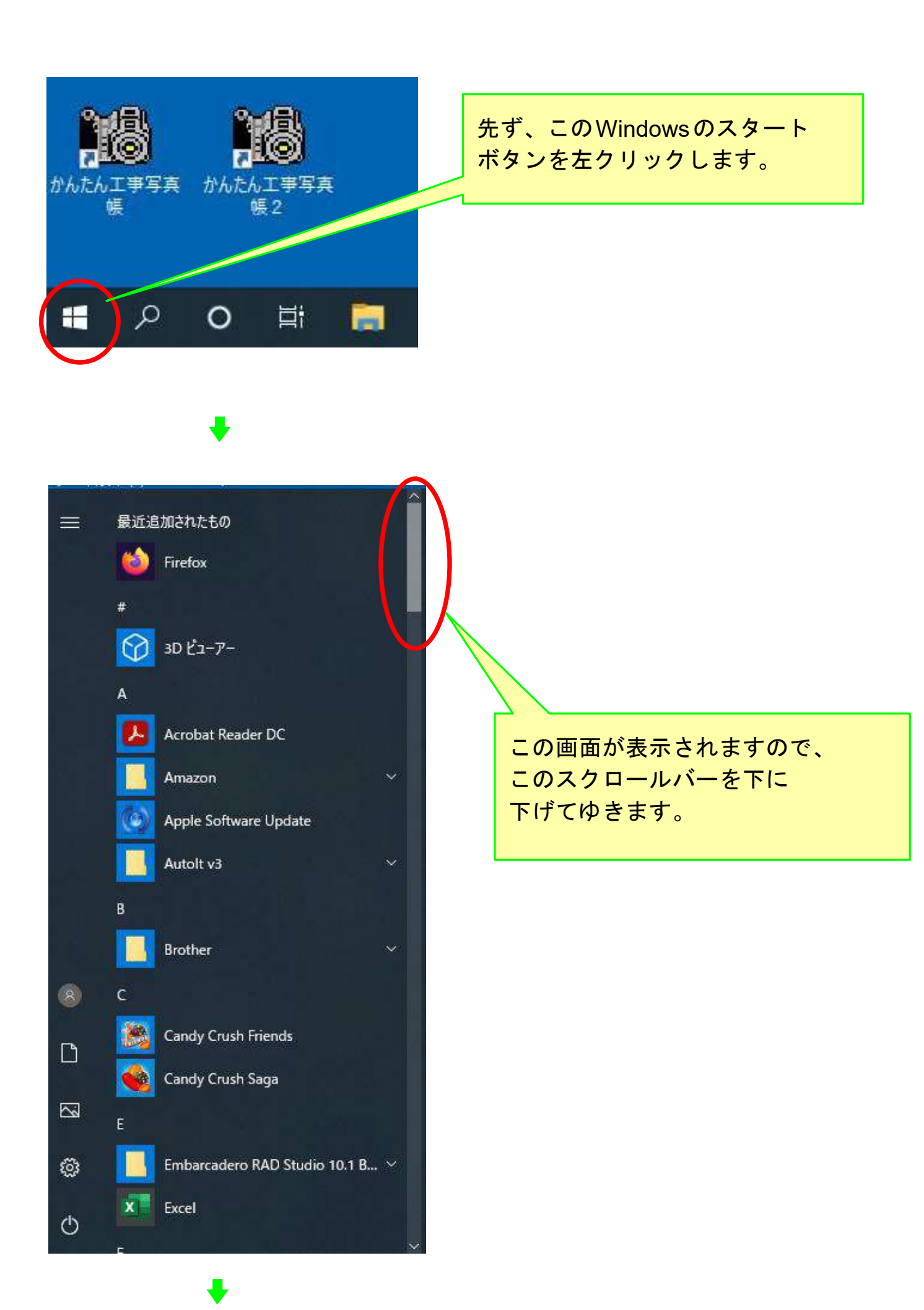

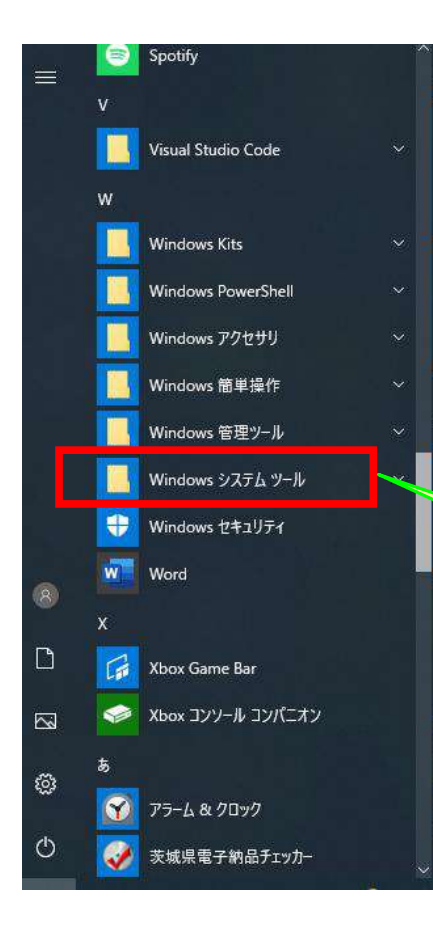

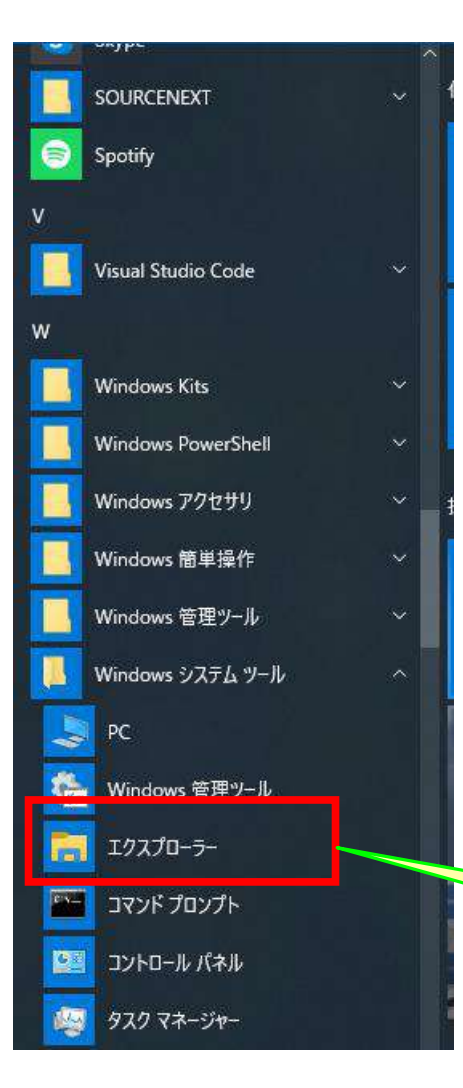

Windows システムツール のメニューが表示されたら このメニューをクリックします。

Windows システムツールの メニューが表示されますので その中の エクスプローラ の所で右クリックします。

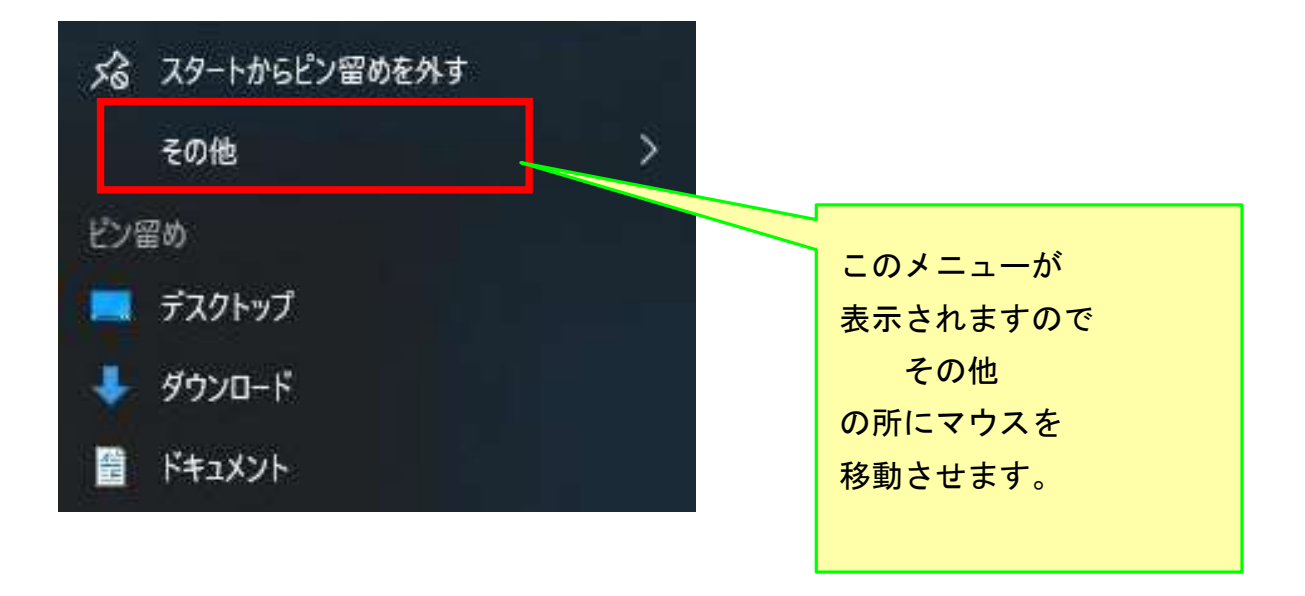

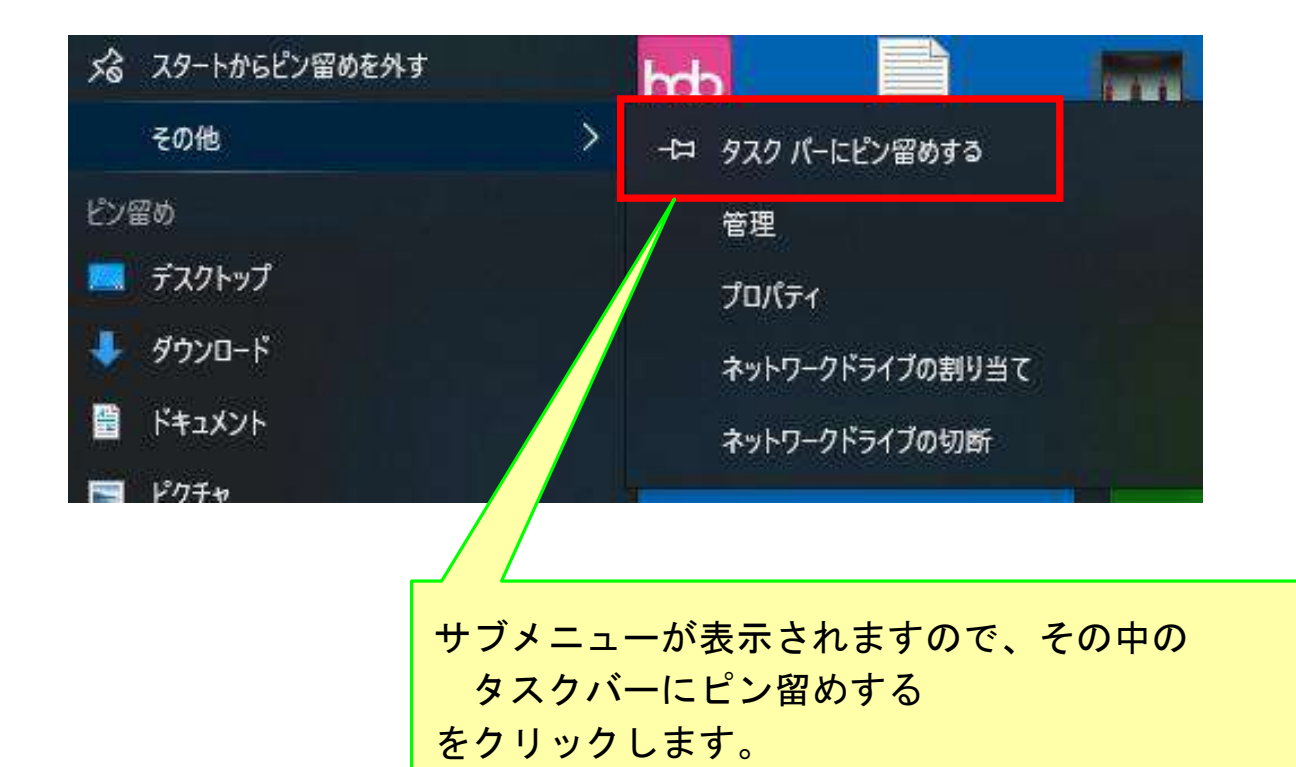

₽

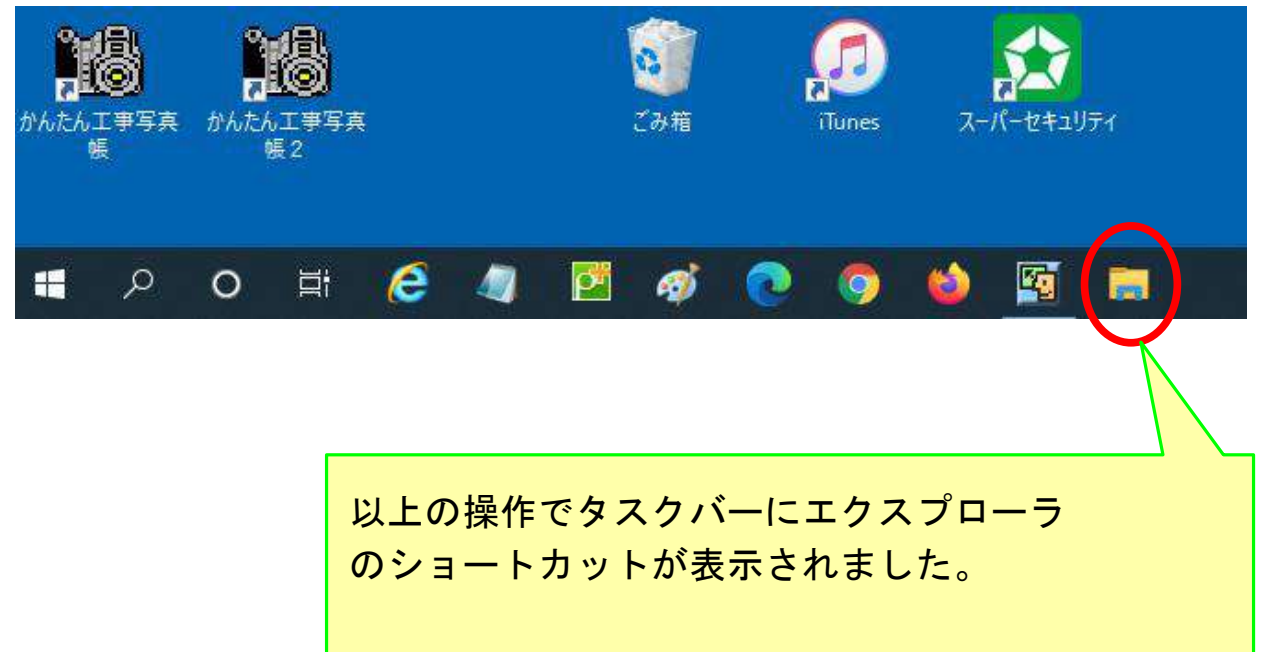

このショートカットをマウスで左方向の 希望の位置までドラッグします。

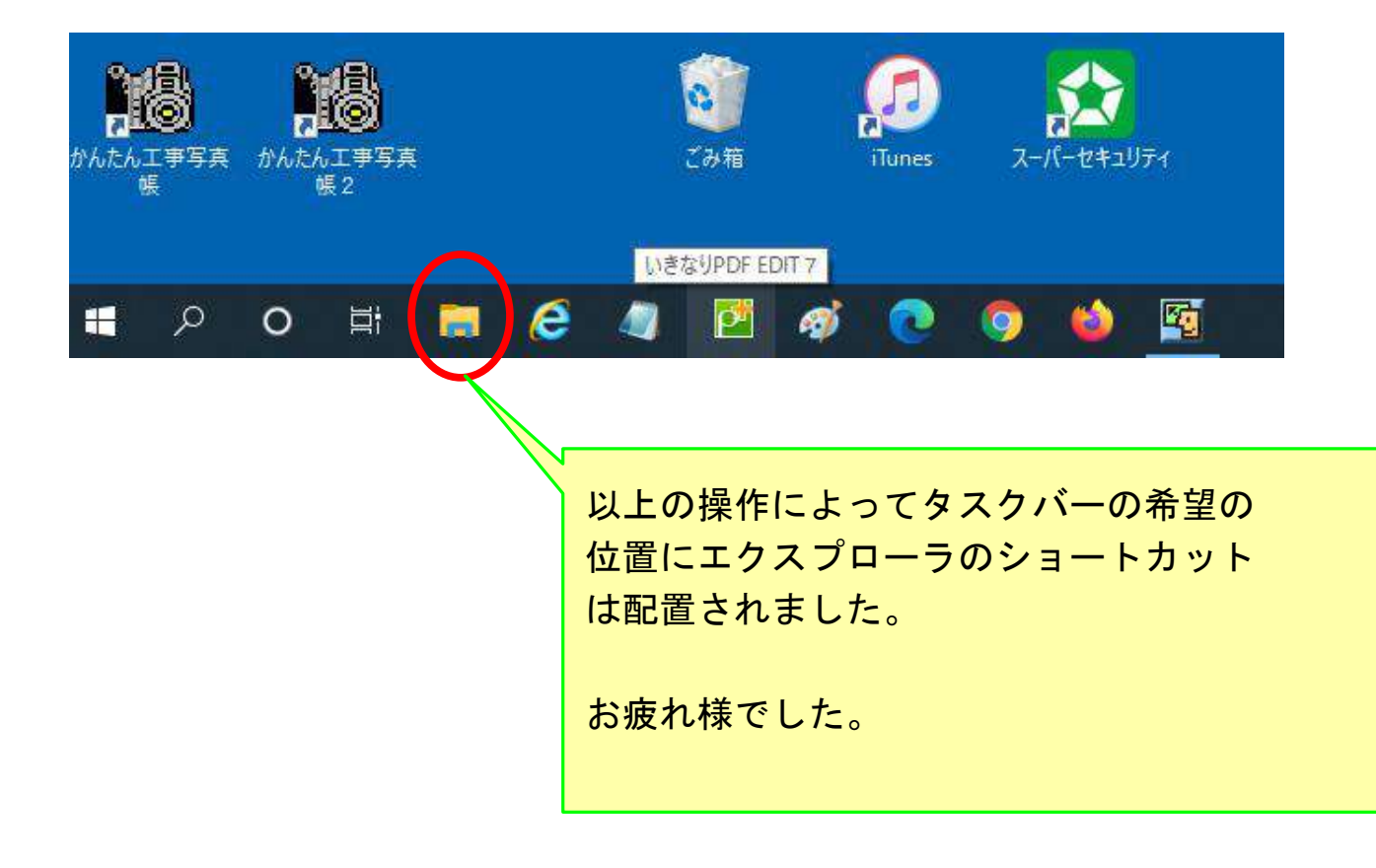